## **RSS feed management**

## Access to the RSS feed page

The RSS feed page can be accessed from the home page via the "RSS feed" quick link. Alternatively, it can be accessed from all pages via the quick buttons to the right of the breadcrumb trail.

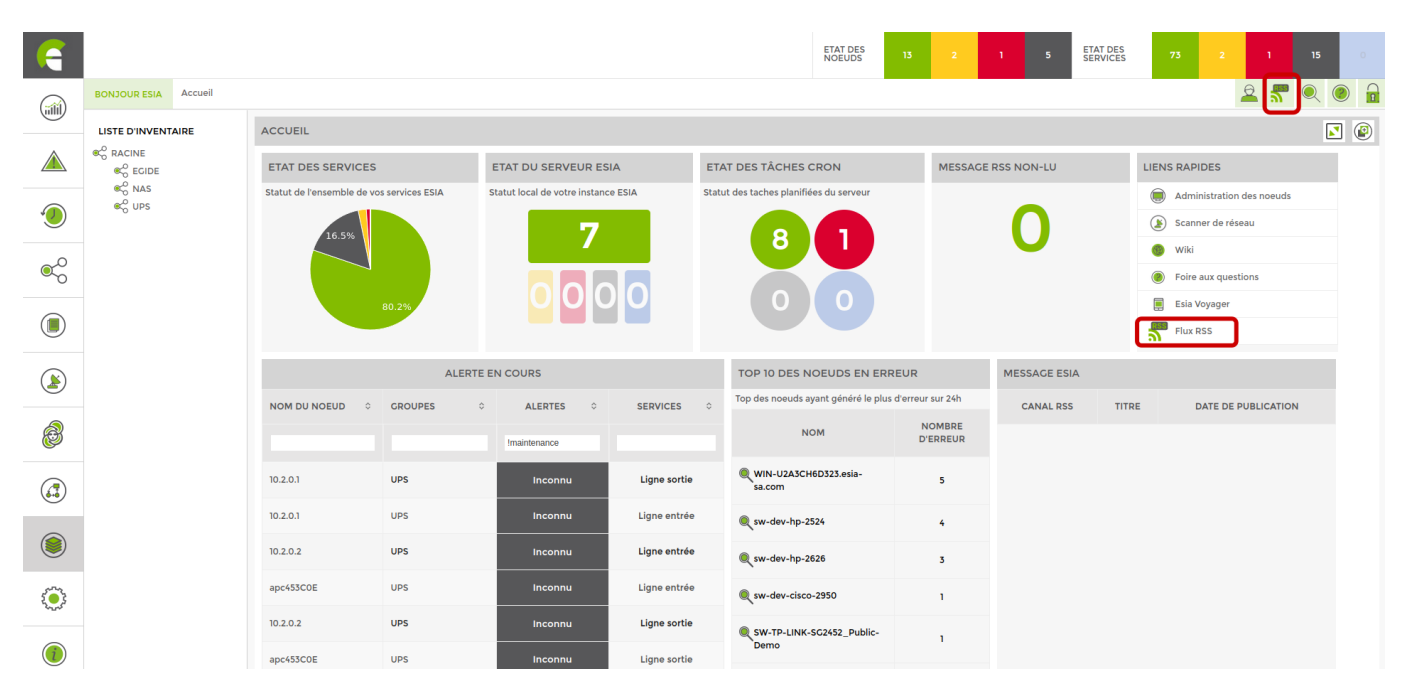

The RSS feeds page is divided into 3 sections.

- RSS feeds", which lists all the feeds to which the user has subscribed. It can also be used to add feeds.
- All feeds" lists the messages on the selected feed and also displays the message header and subject.
- Message details" displays the content of the message.

| F          |                             |                      |                         |                |                     | ETAT DES<br>NOEUDS  | 5 13 2          | 1 5                        | ETAT DES<br>SERVICES      | 73               | 2            | 1             | 15     |   |
|------------|-----------------------------|----------------------|-------------------------|----------------|---------------------|---------------------|-----------------|----------------------------|---------------------------|------------------|--------------|---------------|--------|---|
|            | BONJOUR ESIA Accueil > Flux | x RSS                |                         |                |                     |                     |                 |                            |                           |                  | -            | 2 🍧           | 0      |   |
|            | LISTE D'INVENTAIRE          | FLUX RSS             | 🕂 ESIA                  |                |                     |                     | Se désabonner 🛃 | DÉTAIL DU                  | MESSAGE                   |                  |              |               |        |   |
|            |                             | Tous les flux        | 7401                    | <b>·····</b> < | 1 to 1 (1)          | > >> 100 ~          |                 | Catégories:                | news                      |                  |              |               |        | - |
|            | € NAS                       | Debian - security    | 6951<br>TITRE           | \$             |                     | DATE DE PUBLICATION |                 | ÷                          |                           |                  |              |               |        |   |
|            | € UPS                       | ESIA                 | _                       |                |                     |                     |                 | ESI.                       | A                         |                  |              |               |        |   |
|            |                             | Microsoft - security | 436                     |                |                     |                     |                 | Ouvertur                   | e de notre cana           | l de news        |              |               |        |   |
| <b>_</b> 0 |                             | n RedHat - security  | 0uverture de notre cana | l de news      | 13-10-2023 15:59:13 |                     |                 | Ecrit par: Nice            | las, le 13-10-2023 15:59: | .3               |              |               |        |   |
| ~~         |                             |                      |                         |                |                     |                     |                 | Bonjour à to               | us ou Hello world po      | ur les dévelop   | ppeurs.      |               |        |   |
|            |                             |                      |                         |                |                     |                     |                 | Ce message                 | annonce la sortie in      | iminente de la   | a 3.4.       |               |        |   |
|            |                             |                      |                         |                |                     |                     |                 | Pour nos se                | rveurs clouds, elle au    | ra lieu le 24 oc | ctobre à par | rtir de 6h du | matin. |   |
| ۲          |                             |                      |                         |                |                     |                     |                 | Bien à vous<br>L'équipe ES | A                         |                  |              |               |        |   |
| 8          |                             |                      |                         |                |                     |                     |                 |                            |                           |                  |              |               |        |   |
|            |                             |                      |                         |                |                     |                     |                 |                            |                           |                  |              |               |        |   |
| <b>(</b> ] |                             |                      |                         |                |                     |                     |                 |                            |                           |                  |              |               |        |   |
|            |                             |                      |                         |                |                     |                     |                 |                            |                           |                  |              |               |        |   |
| ۲          |                             |                      |                         |                |                     |                     |                 |                            |                           |                  |              |               |        |   |
| ٢          |                             |                      |                         |                |                     |                     |                 |                            |                           |                  |              |               |        |   |
|            |                             |                      |                         |                |                     |                     |                 |                            |                           |                  |              |               |        |   |

## Subscribe to feeds

From the modal window, select the feeds you want, then at the bottom of the page confirm by clicking Subscribe.

| S'A | BONNER | R À UN FLUX               |        |                                                                                                    |                                  | $\overline{\mathbf{x}}$ |
|-----|--------|---------------------------|--------|----------------------------------------------------------------------------------------------------|----------------------------------|-------------------------|
|     |        |                           |        |                                                                                                    |                                  |                         |
|     |        | VMware -<br>VSphere       | REMOTE | VMware Docs: updates for VMware vSphere+Keep up with the latest updates and improvements to VMware vSphere+ product documentation.      | 2023-09-24<br>17:20:43.38201+02  |                         |
|     |        | Watchguard -<br>endpoint  | REMOTE | WatchCuard Product Update Blog                                                                                                    | 2023-10-20<br>13:53:02.140952+02 |                         |
|     |        | Citrix -<br>Software      | REMOTE | feed for articles related to knowledge center                                                                                           | 2023-10-20<br>13:53:02.865837+02 |                         |
|     |        | Ubuntu -<br>News          | REMOTE |                                                                                                    | 2023-10-20<br>13:53:03.264626+02 |                         |
|     |        | Redhat -<br>Enterprise    | REMOTE | All the news you need about Red Hat Enterprise Linux                                                                                    | 2023-10-20<br>13:53:03.533279+02 |                         |
|     |        | Debian -<br>News          | REMOTE | Debian Latest News                                                                                                    | 2023-10-20<br>13:53:03.73138+02  |                         |
|     |        | Stormshield -<br>security | REMOTE |                                                                                                    | 2023-10-20<br>13:53:11.135241+02 |                         |
|     |        | Debian -<br>security      | REMOTE | Debian Security Advisories                                                                                                    | 2023-10-20<br>13:53:11.956153+02 |                         |
|     |        | Pfsense -<br>News         | REMOTE | Check out the Netgate Blog for latest news regarding Netgate including product releases, customer stories, industry news, and much more | 2023-10-20<br>13:53:12.631968+02 |                         |
|     |        | Axis -<br>Firmware        | REMOTE | RSS feed listing the latest firmware releases for products from Axis Communications.                                                    | 2023-10-20<br>13:53:14.313445+02 |                         |
|     |        |                           |        |                                                                                                    |                                  | S'abonner               |

## Subscribe to a personalised feed

To register a feed that does not appear in the default list, go to the administration page from the jagged wheel icon in the left-hand side menu.

Once you have done this, go to the RSS Feeds tab, which will list the different feeds, and click on Add a feed.

| AJOUT D'UN CANAL                               |                                              |
|------------------------------------------------|----------------------------------------------|
| Nom du canal                                   | Esia                                         |
| Туре                                           | Distant <b>*</b>                             |
| Active le flux RSS (global pour la plateforme) |                                              |
| Description                                    |                                              |
|                                                |                                              |
|                                                | ://rrs.oria.ca.com/rss.oho?flow=ESIA++NEWS   |
| ORL                                            | s://iss.esid*sd.com/iss.php?itow=EsiA+++NewS |
| Groupe utilisateur abonne                      | Addingtoupe d duisateurs n'est abonne A      |
|                                                | Alexandra a                                  |
|                                                | Ajouter                                      |
|                                                |                                              |
|                                                |                                              |
|                                                |                                              |
|                                                |                                              |
|                                                |                                              |
|                                                |                                              |

Finally, fill in the details of your new feed and confirm.

From: https://wiki.esia-sa.com/ - **Esia Wiki** 

Permanent link: https://wiki.esia-sa.com/en/interface/gestion\_rss

Last update: 2023/11/09 18:03

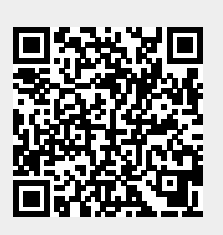